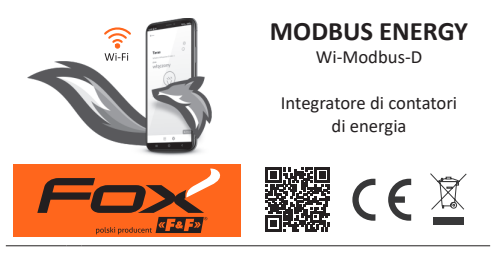

## www.fif.com.pl/fox/modbusenergy

F&F Filipowski sp. k.; ul. Konstantynowska 79/81, 95-200 Pabianice, PL www.fif.com.pl; e-mail: biuro@fif.com.pl

# Aplicazione

- » Integrazione nel sistema Fox dei contatori di energia prodotti da F&F dotati di interfaccia Modbus RTU;
- » Estensione della funzionalità dei contatori di energia classici per registrare e visualizzare il consumo di energia e i parametri della rete elettrica;
- » Misurazione attuale del consumo di energia e di potenza, nonché dei valori di corrente e tensione;
- » Utilizzo delle misure registrate per rilevare i superamenti della tensione o del consumo di energia.

## Caratteristiche

- » Monitoraggio di tutti i parametri rilevanti della rete elettrica;
- » Registrazione dei valori medi, minimi e massimi;
- » Massima precisione di misura garantita dall'uso di contatori di energia certificati (MID);
- » Ad ogni dispositivo Modbus Energy può essere collegato 1 contatore di energia;
- » Accesso alla cronologia delle misure tramite app o browser web;
- » Comunicazione tramite la rete Wi-Fi domestica e accesso remoto tramite il cloud F&F polacco;
- » Applicazioni mobili gratuite per Android e iOS;
- » Soluzione completamente polacca concentrata sulla sicurezza e sulla privacy dell'utente;
- » Nessun costo di gestione nascosto e assistenza garantita a lungo termine;
- » Montaggio in un quadro elettrico (guida DIN), è necessario un solo campo nel quadro elettrico;
- » Alimentazione diretta 230 V AC.

# - 3 -

# Configurazione

Per la configurazione iniziale del modulo Fox, è necessario scaricare e attivare l'applicazione gratuita Fox disponibile per i dispositivi mobili che utilizzano il sistema:

- » Android, versione 8.0 o superiore;
- » iOS, versione 14 o superiore.

L'applicazione può essere scaricata direttamente dai negozi:

o tramite il sito web:

www.fif.com.pl/fox

Sul sito, si trovano anche informazioni dettagliate sulla configurazione e sul funzionamento dei dispositivi e dell'applicazione mobile Fox.

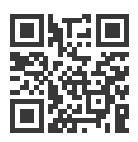

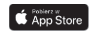

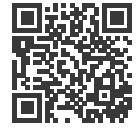

!

Un integratore Modbus Energy può essere collegato a un solo contatore di energia.

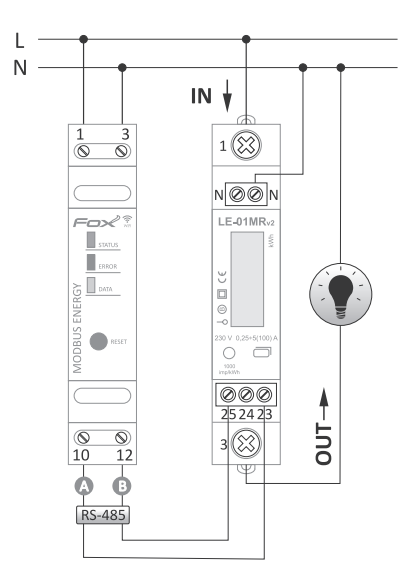

Lo schema di collegamento dipende dal tipo di contatore da collegare. Ogni volta, le uscite di comunicazione A-B dell'integratore Modbus Energy devono essere collegate alle uscite di comunicazione A-B del contatore di energia. Gli schemi di collegamento esemplificativi per tutti i contatori di energia supportati sono disponibili sulla pagina del prodotto: www.fif.com.pl/fox/modbusenergy.

## Descrizione delle uscite

| No | Funzione | Descrizione                        |
|----|----------|------------------------------------|
| 1  | L        | alimentazione 230 V (filo di fase) |
| 3  | Ν        | alimentazione 230 V (filo neutro)  |
| 10 | А        | comunicazione RS-485 - uscita A    |
| 12 | В        | comunicazione RS-485 - uscita B    |
|    |          |                                    |

Il collegamento dell'alimentazione a 230 V alle uscite di comunicazione A o B può portare alla completa distruzione dell'integratore e del contatore di energia ad esso collegato.

Se la distanza tra l'integratore e il contatore di energia è elevata (più di 10+15 m), si consiglia di leggere il documento sulle buone pratiche di installazione delle reti RS-485 e di seguire le indicazioni in esso contenute. Il documento può essere scaricato da <u>www.fif.com.pl</u>. Reti di comunicazione – presentazione tecnica

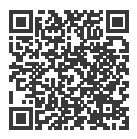

## Avviamento iniziale

Dopo aver collegato il dispositivo all'alimentazione, si consiglia di effettuare la personalizzazione del dispositivo.

La personalizzazione consiste nell'assegnare le password di accesso al dispositivo e nell'impostare la connessione alla rete Wi-Fi domestica e (opzionalmente) l'accesso remoto al dispositivo tramite il cloud di F&F.

> La configurazione dell'accesso remoto è essenziale per la registrazione dei risultati di misura.

Non si deve lasciare il dispositivo acceso senza averlo privatizzato. Se si lascia acceso tale dispositivo, c'è il rischio che un altro utente dell'applicazione Fox si impossessi dell'accesso a questo. Se si perde l'accesso al dispositivo Fox, seguire la procedura descritta nella sezione **Ripristino delle imposta**zioni di fabbrica.

Per una descrizione dettagliata dell'utilizzo dell'applicazione Fox, si consiglia di consultare la guida contestuale del programma (disponibile sotto i pulsanti con la "i" nell'applicazione mobile) o il sito web <u>www.fif.com.pl/fox/modbuse-</u> nergy.

- 1. Avviare l'applicazione Fox.
- Nella finestra di selezione del sistema, premere l'icona del sistema wireless 

   e seguire le indicazioni delle schermate seguenti:

#### Accesso remoto

L'impostazione dell'accesso remoto è necessaria per accedere e controllare i dispositivi Fox dall'esterno dell'abitazione quando il telefono con l'applicazione e i moduli Fox non sono collegati alla stessa rete locale. Se non si dispone di un account di accesso remoto, è necessario crearne uno premendo il pulsante **Crea account** e seguendo le istruzioni visualizzate dall'applicazione. Se si sta aggiungendo all'applicazione un account esistente, è necessario inserire i suoi parametri nell'applicazione: l'indirizzo e-mail utilizzato per impostare l'account cloud e la password che consente di accedere al cloud e aggiungere altri dispositivi. Nel primo campo (Nome), inserire il nome con cui l'account verrà visualizzato nell'applicazione. Dopo aver inserito i dati, premere il pulsante **Aggiungere**.

L'aggiunta di un account è un'operazione unica. L'account viene visualizzato nell'elenco in fondo alla schermata e può essere utilizzato per personalizzare altri dispositivi. In questo caso, è possibile saltare lo schermo di Accesso remoto premendo il pulsante Avanti. L'accesso remoto può essere impostato in modo indipendente per ogni dispositivo in un'ulteriore fase di personalizzazione. La mancanza di accesso remoto non blocca la funzionalità del dispositivo, che può comunque essere raggiunto all'interno della rete Wi-Fi locale.

#### Manager di password

Ogni dispositivo Fox consente di inserire due password: quella dell'amministratore, che ha pieni diritti di configurare e controllare il dispositivo, e quella dell'utente, che ha la possibilità di controllare i dispositivi ma senza accedere alle impostazioni di configurazione.

Le password devono essere prima aggiunte al gestore di password. Una o due password predefinite vengono poi assegnate ai controllori personalizzati. Per aggiungere una nuova password al gestore di password, occorre:

- nel campo Inserire il nome, inserire una descrizione della password con la quale sarà visibile nell'elenco del gestore dei dispositivi (ad esempio, amministratore della casa, utente del soggiorno),
- nel campo Inserire la password, inserire il contenuto della password,
- > premere il pulsante Aggiungere.

La password è la chiave di accesso al dispositivo. I dispositivi possono essere raggruppati utilizzando le stesse password e le autorizzazioni possono essere assegnate a questi gruppi sotto forma di password di accesso. In questo modo, decidendo quali password vanno a quali utenti, è possibile gestire liberamente l'accesso ai dispositivi. Ulteriori informazioni sul ruolo delle password e sul loro utilizzo per la gestione degli utenti sono disponibili sul sito: www.fif.com.pl/fox.

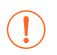

Per rimuovere i diritti dell'utente sul dispositivo selezionato, è necessario modificare le password di accesso sul dispositivo.

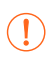

La cancellazione di una password da **Password Manager** comporta la perdita dell'accesso a tutti i dispositivi che utilizzano la password cancellata.

Ricerca

In base alle informazioni precedentemente inserite (elenco degli accessi remoti e delle password), l'applicazione avvia la ricerca dei dispositivi.

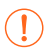

Prima di avviare una ricerca, è necessario attivare la funzione Bluetooth sul telefono e accettare di accedere alla propria posizione. In questo modo sarà possibile cercare direttamente i dispositivi Fox nelle vicinanze.

L'applicazione cerca:

- i dispositivi disponibili nelle vicinanze che si trovano in modalità predefinita;
- i dispositivi disponibili sulla rete locale o collegati ad account cloud per i quali sono state precedentemente inserite le password nel Password Manager.

L'icona grigia e la descrizione grigia del dispositivo indicano i dispositivi rilevati nelle vicinanze tramite una connessione bluetooth. Per aggiungere un dispositivo di questo tipo, fare clic sull'icona bluetooth a destra della descrizione e attendere che venga stabilita la connessione. Una volta stabilita la connessione, l'icona e la descrizione diventano bianche.

Premendo il pulsante "+" si aggiunge il supporto del dispositivo all'applicazione. Per i controllori in modalità di fabbrica, il meccanismo di personalizzazione del modulo selezionato viene avviato qui e occorre seguire le istruzioni della finestra **Configurazione del dispositivo**:

- > Immettere il nome con cui verrà visualizzato il dispositivo;
- Selezionare la password per l'amministratore e l'utente dall'elenco a discesa delle password;
- Impostare i parametri della rete Wi-Fi (nome della rete e password) a cui il dispositivo si collegherà;

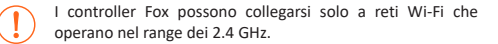

- Se necessario, impostare gli altri parametri di configurazione: password utente, account di accesso remoto;
- > Dopo aver inserito tutti i dati, premere il pulsante OK e attendere che la configurazione venga inviata al dispositivo. L'applicazione visualizzerà continuamente dei messaggi sullo stato di avanzamento della configurazione e informerà di eventuali errori;
- > Quando la configurazione è stata salvata correttamente, il dispositivo scompare dall'elenco dei dispositivi recuperati e viene spostato nell'elenco dei dispositivi visibili nell'applicazione.

Quando si personalizzano altri dispositivi, è possibile utilizzare l'opzione **Imposta valori predefiniti** nella parte superiore dello schermo **Configurazione dispositivo**. Premendo questo pulsante, tutti i dati inseriti recentemente (password, impostazioni Wi-Fi, accesso remoto, calendario, localizzazione e fuso orario) verranno sostituiti nel nuovo dispositivo.

#### Scelta del tipo di contatore

Per impostare il tipo di contatore di energia collegato all'integratore Modbus Energy, avviare l'applicazione Fox e poi:

- » Spostarsi sull'icona del dispositivo Modbus Energy e aprire la vista premendo a lungo sull'icona; »Dal menu a destra della vista, selezionare il comando Impostazioni;
- » Scorrere l'elenco delle impostazioni per visualizzare la voce Dispositivo selezionato, quindi espandere il comando Impostazioni Modbus;
- » Premere il pulsante Modifica sotto l'elenco delle impostazioni per attivare l'accesso alle impostazioni;
- » Espandere l'elenco del Contatore selezionato e selezionare il tipo di dispositivo collegato al contatore;
- » Impostare gli altri parametri di comunicazione (controllo di parità, bit di stop, velocità di trasmissione e indirizzo Modbus).

Per i contatori completamente nuovi o funzionanti con impostazioni predefinite, è possibile premere il pulsante **Default** a destra del campo del tipo di dispositivo, che imposterà automaticamente i parametri di comunicazione corretti. Negli altri casi, tutte le impostazioni devono essere riscritte manualmente dal contatore.

Dopo aver configurato il tipo di contatore e i parametri di configurazione, confermare le modifiche premendo il pulsante **Salva** situato sotto le impostazioni di comunicazione.

# Telemetria

Fox Modbus Energy consente di registrare il consumo energetico e i parametri di rete monitorati. I dati possono essere consultati direttamente dall'applicazione (comando Telemetria visibile nel menu contestuale del dispositivo) o tramite qualsiasi browser web (indirizzo <u>https://telemetron.fhome.cloud</u>).

> Per avviare la registrazione dei dati è necessario entrare nelle impostazioni del modulo e selezionare l'opzione Telemetria. La registrazione dei dati e l'accesso alla cronologia delle misure richiedono un accesso remoto configurato.

La registrazione dei dati richiede che il contatore abbia un accesso costante a Internet. In sua assenza, le letture correnti di tensioni, correnti e potenza vanno perse. L'ultimo stato del contatore di energia viene memorizzato nella memoria del contatore e salvato nel database quando viene ripristinata la connessione alla rete.

I dati sul consumo di energia saranno archiviati nel database per un minimo di 10 anni, dopodiché saranno sovrascritti da letture più recenti. Gli altri parametri di rete (tensioni, correnti, potenze) saranno archiviati nel database per un minimo di 3 mesi, dopodiché saranno sovrascritti da letture più recenti.

#### Segnalazione LED

Lo stato del modulo può essere valutato direttamente dall'indicatore luminoso **STATUS** sul lato anteriore del dispositivo.

Il colore grigio corrisponde effettivamente a un LED verde e il colore nero a un LED rosso.

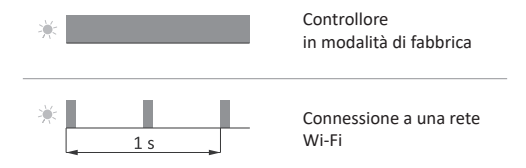

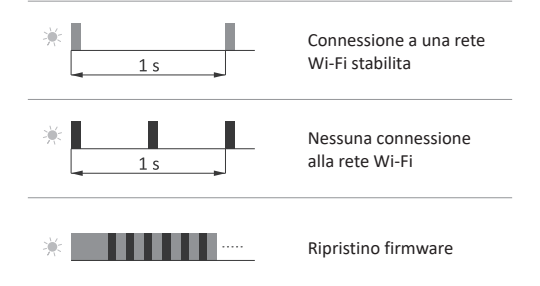

#### Segnalazione di comunicazione

La corretta lettura dei dati da parte del contatore di energia è indicata dal lampeggiare del LED giallo **DATA**. Le letture dei dati hanno un ciclo di 3 secondi; la mancata segnalazione di una lettura o lunghe pause tra una lettura e l'altra indicano una mancanza o un problema di comunicazione con il contatore.

## Ripristino delle impostazioni di fabbrica

Se non si riesce ad accedere al controllore a causa, ad esempio, della perdita della password, si consiglia di reimpostare le password di accesso e quindi di ricollegarsi e configurare il controllore utilizzando l'app Fox.

Per reimpostare le password, bisogna:

1. Mentre il controller è in funzione, tenere premuto il pulsante RESET sulla parte anteriore del controller. Dopo averlo premuto, la spia STATUS inizierà a lampeggiare rapidamente.

- Dopo circa 5 secondi il LED STATUS si spegne e si deve rilasciare il pulsante RESET.
- 3.Premere brevemente il pulsante **RESET**, il **LED STATUS** si accenderà di nuovo.
- Tenere premuto il pulsante RESET. Dopo circa 3 secondi, il LED STATUS precedentemente acceso inizierà a lampeggiare. Dopo altri 3 secondi si accende il LED ERROR.
- Rilasciare il pulsante dopo alcuni secondi il LED ERROR si spegnerà, il LED STATUS si accenderà e il controller si riavvierà.
- 6.Al termine di questa procedura, le password di accesso e i parametri per l'accesso remoto sono stati cancellati. Ora è possibile cercare nuovamente il dispositivo nell'applicazione e personalizzarlo.

#### Dati tecnici

| alimentazione                   | 165÷265 V AC            |
|---------------------------------|-------------------------|
| uscita                          | RS-485                  |
| protocollo di comunicazione     | Modbus RTU              |
| contatori di energia supportati | DMM-5T-2,               |
|                                 | LE-01MR, LE-01MR v2,    |
|                                 | LE-01MW, LE-01MW v2,    |
|                                 | LE-01MQ, LE-03MQ,       |
|                                 | LE-03MQ v2, LE-03MQ CT, |
|                                 | LE-03MW, LE-03MW CT     |
| segnalazione                    | stato del dispositivo,  |
|                                 | comunicazione RS-485    |
| consumo di energia              | <2 W                    |
| comunicazione                   |                         |
| radiofrequenza                  | 2,4 GHz                 |
| transmissione                   | Wi-Fi                   |
| potenza radio (IEEE 802.11n)    | <20 dBm                 |
|                                 |                         |

sensibilità del ricevitore -98 dBm terminali a vite 2.5 mm<sup>2</sup> (cavo) connettore terminali a vite 4.0 mm<sup>2</sup> (filo) 0.5 Nm coppia di serraggio temperatura di lavoro -20÷50°C umidità <90% (senza condensa o gas aggressivi) dimensioni 1 modulo (18 mm) montaggio su guida TH-35 grado di protezione IP20

## Garanzia

I prodotti F&F sono garantiti per 24 mesi dalla data di acquisto. La garanzia viene presa in considerazione solo con la prova d'acquisto.

Si prega di contattare il proprio venditore o direttamente la nostra società.

## **Dichiarazione CE**

F&F Filipowski sp. k. dichiara che il dispositivo è conforme ai requisiti della Direttiva 2014/53/UE del Parlamento europeo e del Consiglio del 16 aprile 2014 concernente l'armonizzazione delle legislazioni degli Stati membri relative a rendere disponibili sul mercato apparecchiature radio e che abroga la direttiva 1999/5/CE.

La dichiarazione di conformità CE, insieme ai riferimenti alle norme in relazione alle quali viene dichiarata la conformità, è disponibile sul sito: <u>www.fif.com.pl</u> sulla sottopagina del prodotto.